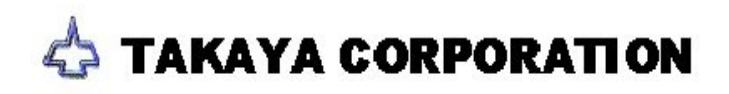

# FET MEASUREMENT

#### [TEST DATA PROGRAMMING ]

Open Generation dialog box (Tool > Auto Generation) on the Edit / List menu, so that you can make the test program of Field-Effect Transistor (FET) easily, as well as ICs, Transistors, etc.

- 1. Open the step list (Edit /List menu).
- 2. Move the cursor to the step where you want to generate FET measuring step.
- 3. Select: Tool > Auto Generation
- 4. The Generation dialog box appears.

| eration           |                           |             |                 |
|-------------------|---------------------------|-------------|-----------------|
| 00001:FET         | *                         | 2SK3075     |                 |
| Input Parts infor | mation                    |             |                 |
| input Parts infor | mation                    |             |                 |
|                   |                           |             |                 |
| _                 |                           |             |                 |
| Parts             | FET                       |             | (11 characters) |
| Comment           | 2SK3075                   |             | (20 characters) |
| Location          | *                         |             | (4 characters)  |
|                   | 1                         |             |                 |
|                   |                           |             |                 |
|                   |                           |             |                 |
|                   |                           |             |                 |
|                   | ⊴ <u>B</u> ack <u>N</u> € | ext ► 🛛 🖉 🤄 | DK X Cance      |
|                   |                           |             |                 |

- Generation dialog box [Fig.1]
- 5. Fill Parts/Comment/Location edit box and then click the Next button.
- 6. It opens the next dialog box to show Data generation menu.

| Generation                                                                                                    |                                                                                            | ×                                                   |
|----------------------------------------------------------------------------------------------------|--------------------------------------------------------------------------------------------|-----------------------------------------------------|
| 000001:FET                                                                                                    | *                                                                                          | 2SK3075                                             |
| Select generation                                                                                                    | type.                                                                                      |                                                     |
| Data generation                                                                                                    | menu                                                                                       |                                                     |
| <ul> <li>IC automatic g</li> <li>Transistor auto</li> <li>Connector auto</li> <li>Pattern check</li> <li>Photo coupler</li> <li>EET automatic</li> </ul> | peneration<br>omatic gener<br>omatic gener<br>automatic ge<br>automatic ge<br>automatic ge | ration<br>ration<br>eneration<br>eneration          |
| · · · · · · · · · · · · · · · · · · ·                                                                                                    | Back                                                                                       | <u>N</u> ext ► ✓ <u>○</u> K <b>×</b> <u>C</u> ancel |

Data Generation Menu [Fig.2]

7. Fill FET automatic generation radio button and then click the Next button.

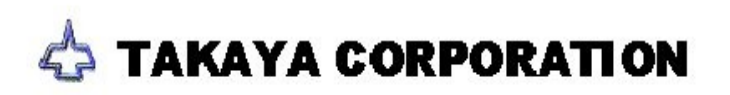

8. It opens the next dialog box to show Auto. generation mode.

| Generation                                    |                |                |              | ×        |
|-----------------------------------------------|----------------|----------------|--------------|----------|
| 000001:FET                                    | *              | 251            | 3075         |          |
| Slect generation                              | on mode.       |                |              |          |
| Auto. generat<br>○ Single gate<br>○ Dual gate | ion mode       |                |              |          |
|                                               | ⊲ <u>B</u> ack | <u>N</u> ext ⊳ | √ <u>0</u> K | X Cancel |

Auto. generation mode [Fig.3]

9. If [**Single gate**] was selected, it shows [Fig.4]. If [**Dual gate**] was selected, it shows [Fig.5]. Please input X,Y coordinate values for each device leads in the same manner as Transistors.

|                                                                               |                 |                |              | <u>~</u>         |
|-------------------------------------------------------------------------------|-----------------|----------------|--------------|------------------|
| 000001:FET                                                                    | *               | 25             | K3075        |                  |
| Press [ENTER                                                                  | R] SW to set th | he coordinats. |              |                  |
| 1                                                                             | ⊲ <u>B</u> ack  | Next I         | √ <u>0</u> K | × <u>C</u> ancel |
| C                                                                             |                 |                |              |                  |
| 3                                                                             | ningle ga       |                | rig.4j       |                  |
| 000001:FET                                                                    | *               | 25             | K3075        | A                |
|                                                                               |                 |                |              |                  |
| Press [ENTEL<br>FET( Pin ) X<br>G1(Gate)<br>G2(Gate)<br>D(Drain)<br>S(Source) | R] SW to set ti | he coordinats. |              |                  |

- Dual gate FET [Fig.5]
- 10. The test data automatically generated is either 1 step only (=Single gate FET) or 2 steps (=Dual gate FET).

| 🖌 Edit Search Move to Iool View                                                          |              |               |              |             |            |      |      |       |       |
|------------------------------------------------------------------------------------------|--------------|---------------|--------------|-------------|------------|------|------|-------|-------|
| File Mode Edit Optimization Tool Reference Test Total Coordinate Self-diag. Convert Help |              |               |              |             |            |      |      |       |       |
| Edit List                                                                                | Erase Search | Change D.Edit | A.Gen. Print | N Select Cu | Copy Paste |      |      |       |       |
| Step :Aux.                                                                               | Parts        | Value         | Comment      | Lo          | c EL F. +% | -% F | P PS | PL PL | PL PL |
| 000001:FET                                                                               | FET1         | S-D-G         | 2SK3022      | *           | D ** 10    | 10 H | 1 0  | 0 0   | 0 0   |
| 000002:FET                                                                               | FET2         | S-D-G1        | 2SK3075      | *           | D ** 10    | 10 H | 1 0  | 0 0   | 0 0   |
| 000003:FET                                                                               | FET2         | S-D-G2        | 2SK3075      | *           | D ** 10    | 10 H | 1 0  | 0 0   | 0 0   |
| 000004:                                                                                  |              |               |              |             |            |      |      |       |       |

(Single gate FET > Step #1, Dual gate FET > Step #2 - 3) [Fig.6]

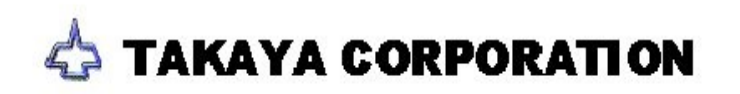

(NOTE1) In the test data automatically generated, the polarity of Gate(G) is substituted by either [G1] or [G2], Drain(D) is substituted by [+], and the Source(S) is substituted by [-]. In case of Single gate FET, however, it uses only [G1].

Also, the polarity of Drain(D) and Source(S) is automatically adopted when the reference value is input, according to the FET type which is either N-channel or P-channel.

(NOTE2) Name column of each FET step data is substituted by "S-D-G" (=Single gate FET), or both "S-D-G1" and "S-D-G2" (=Dual gate FET).

(NOTE3) "FET" is displayed in the "Aux" field.

### [EVALUATION MENU]

The evaluation menu (Test > Review Step Data) for FET test steps will be just like [Fig.7]. They indicate Vgs (limit voltage between G-S) and Id (Constant current between D-S) in the measuring wave form window.

| APT-9401 2.0-5 (Teaching system) - [C#TAKAYA¥FET.SW91]                        |                                                               |
|-------------------------------------------------------------------------------|---------------------------------------------------------------|
| [3] [] A Input [2] Input [3] Test [4] Polarity [5] P. access [6] Search [7] S | Step move 8LCR meter 9Reverse 0Store Etc                      |
| rite Wode Edit Optimization foor Relevence resk forai Coordinate              | Sel-diag.   Convert   Help                                    |
| DMode Review Test LCRmeter Revise TMode Search                                |                                                               |
| Examine LCR meter                                                             |                                                               |
| Step 1 Accepted START                                                         | Test                                                          |
|                                                                               | 1 1.069 V Total Steps: 3                                      |
|                                                                               | 4096                                                          |
| Parts Value Comment                                                           | Jg PASS                                                       |
| FET1 S-D-G 2SK3022                                                            | Reference                                                     |
| Loc Element Function Temp Value                                               | 1.060 V                                                       |
| * DIODE • BLANK (**) • 1.060 V                                                | Polarity                                                      |
| Macaura Mada Auta Danza Macaura Tima                                          | 1 2048                                                        |
| FET-EN                                                                        |                                                               |
|                                                                               | Reading                                                       |
| +% -% +Limit -Limit Vgs Id                                                    |                                                               |
| 10 10 1.100 0.334 V 1.0 V 10.5 m/                                             |                                                               |
| Speed Pos P1 P2 P3 P4 Probe Access                                            | 4 0 0.5 1.0                                                   |
| 0 • H • 0 • 0 • 0 • 0 • (G1,+,N,-)                                            | 5 Probe 2 + Probe 3                                           |
| Data Guard Search Measure                                                     | Min [+052.0000,+034.4000] [**** ***************************** |
| Auto input input Part name Polarity Check                                     | Md.                                                           |
| Input Delete Value Sampling                                                   | AV Probe 1 G1 Probe 4 -                                       |
| Store Search Pin number A.Input/Store                                         | [+041.2000,+034.4000] [+059.6000,+034.4000]                   |
|                                                                               |                                                               |
| APT-9401   Shop Pro                                                           |                                                               |

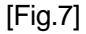

#### **n** MEASURING MODE

To measure the Depletion mode FETs, the measuring mode "**FET-DN**" is used for N-channel and "**FET-DP**" is for P-channel. As for Enhancement mode FETs, the measuring mode "**FET-EN**" is used for N-channel and "**FET-EP**" is for P-channel. The composite type (Depletion mode + Enhancement mode) uses either "FET-D\*" or "FET-E\*" automatically.

Usually, the most adequate measuring mode is automatically adopted when the reference value is input. But you can change it between "FET-EN","FET-EP","FET-DN" and "FET-DP" manually according to your preference.

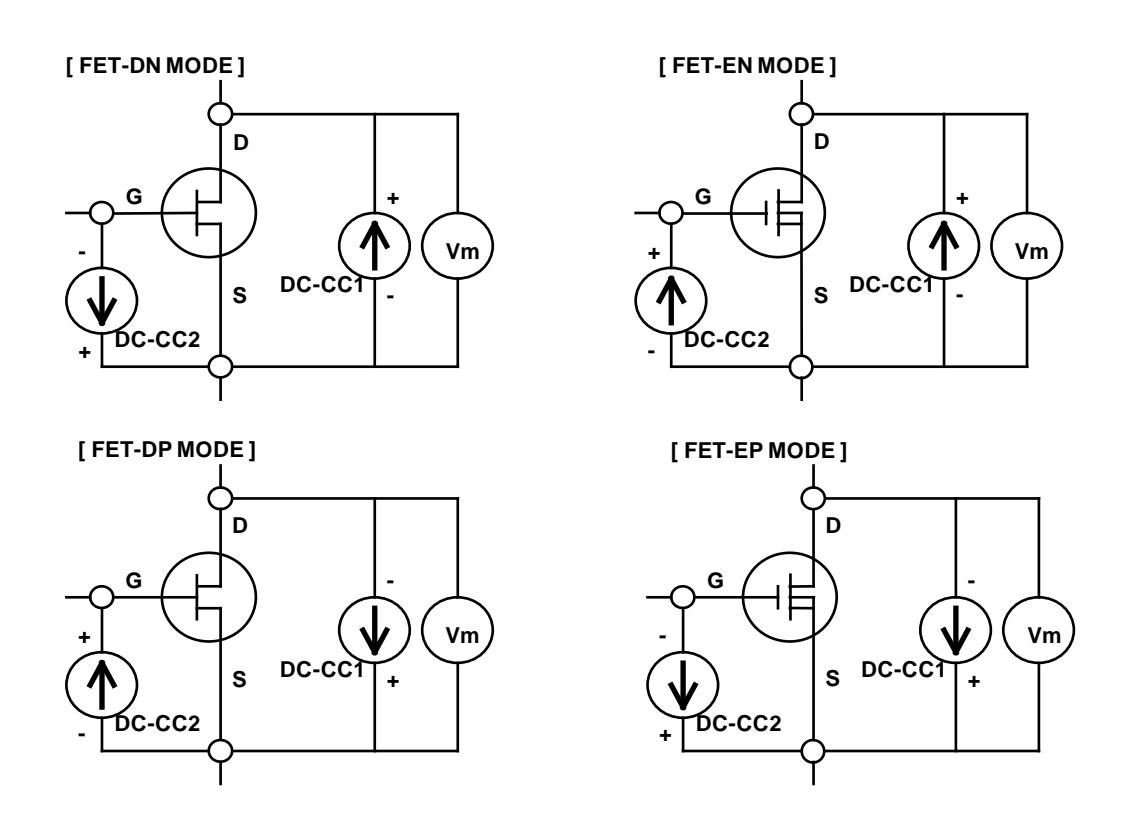

### **n** MEASURING RANGE

The measuring range DC-CC2 (Ig) can be substituted by any of 50uA, 100uA, 200uA, 500uA, 1mA, 2mA, 5mA, 10mA or 20mA automatically or manually. (=Constant current signal) Also, as the limit voltage, any of 0V, 0.5V, 1.0V, 1.5V, 2.0V, 2.5V, 3.0V or 5.0V can be selected automatically or manually. (However, 3.0V and 5.0V can be selected by manual only)

To appoint the limit voltage manually, assign it in Value column of the test data directly. (Ex. "0.5V", "2.0V", etc.)

The measuring range DC-CC1 (Id) can be substituted by either 500uA or 5mA automatically or manually. (=Constant current signal) The limit voltage is fixed to 1.0V.

#### **n** REFERENCE VALUE

The reference value is substituted by the "difference" of two voltage which were measured when the DC-CC2 measuring signal was applied and not applied to the Gate.

## n REFERENCE INPUT, MEASUREMENT

For the Single gate FETs, the DC-CC2 measuring signal is applied on between G-S, then G is connected to D to gain the same electric potential. Under this condition, the difference of two voltage of between G-S is measured, which were gain when the DC-CC2 measuring signal was applied, another is when it not applied.

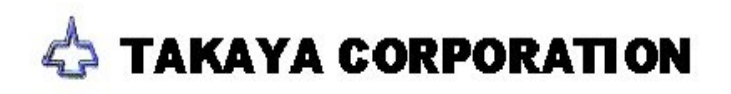

For the Dual gate FETs, at first the DC-CC2 measuring signal is applied on between  $G_1$ -S, then  $G_2$  is connected to D to gain the same electric potential. Under this condition, the difference of two voltage of between  $G_1$ -S is measured, which were gain when the DC-CC2 measuring signal was applied, another is when it not applied.

As the  $2^{nd}$  step, the DC-CC2 measuring signal is applied on between G<sub>2</sub>-S, then G<sub>1</sub> is connected to D to gain the same electric potential. Under this condition, the difference of two voltage of between G<sub>2</sub>-S is measured, which were gain when the DC-CC2 measuring signal was applied, another is when it not applied.

#### n LIMITATIONS

- When the resistance between "G-D" "G-S" and "S-D" was less 40ohm, it shows 'The guard point is not effective !' as the error message. (KEY0 'Save' is possible, but sometimes it cannot detect any failure.)
- For the FET measurement step, "Automatically Create Reference Value" (Reference > Reference Value Generation) cannot generate any reference value.
- **F**At the evaluation menu (Test > Review Step Data), even if KEY4(Polarity) was pressed, the measured value of minus (-) side does not appear.
- At the evaluation menu (Test > Review Step Data), if the L-limit was less than 0.050V when the reference value was input, it shows "Range under !" as the error message. (KEY0 'Save' is impossible)
- ...If the difference of two voltage was less than 0.2V when the DC-CC2 measuring voltage was turned on/off, it shows "Un-measure !" as the error message. (KEY0 'Save' is possible, but sometimes it cannot detect any failure.)

#### [SUPPLEMENTARY]

In general, the FETs are divided into two groups ; 'N-channel' and 'P-channel', and also classified by either 'Junction type' or ' MOS type' according to the difference of the internal conformation.

And, there are two remarkable types ; one is Single gate type and another is Dual gate type.

Also, there are classified by Depletion type (D mode), Depletion + Enhancement type (D+E mode) and Enhancement type (E mode), according to FET function mode.

## n FET CLASSIFICATION

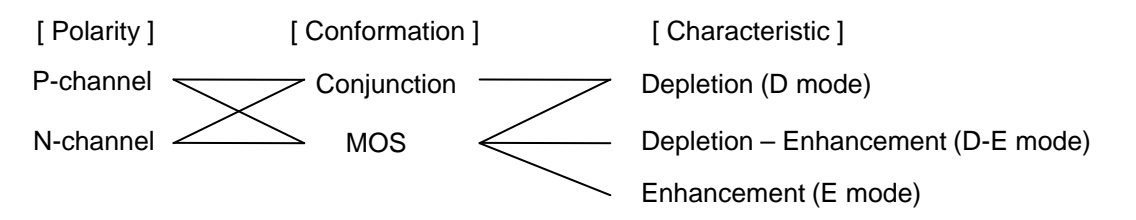

# n FET SYMBOLS

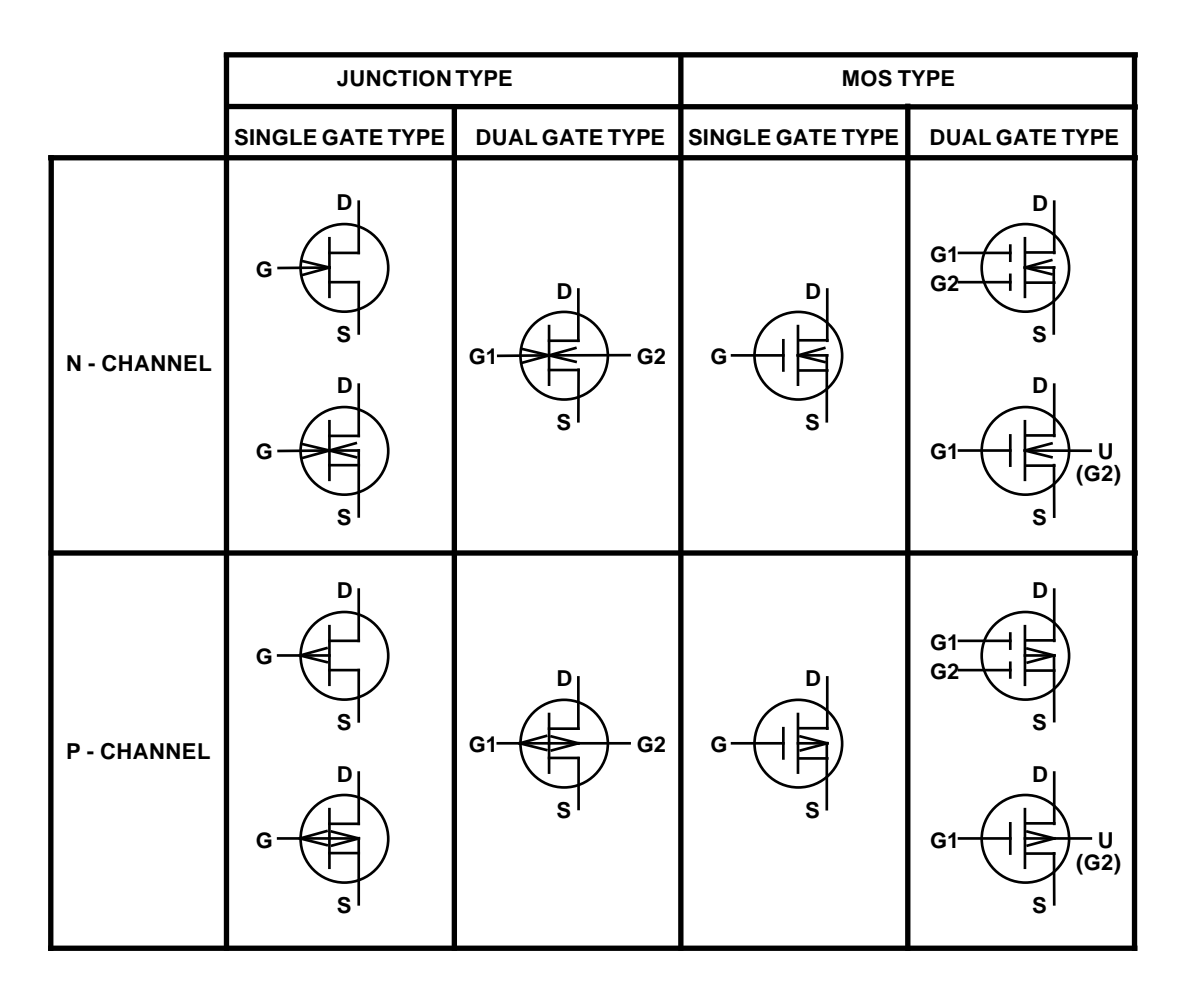

## n FET CHARACTERISTIC

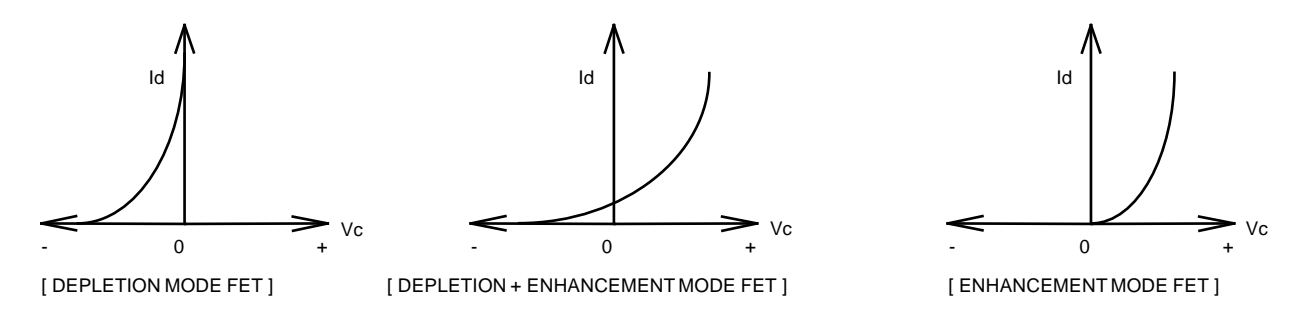

#### (REMARKS)

As mentioned, there are generally three different types of FET modes; "Depletion mode", "Depletion + Enhancement mode" and "Enhancement mode".

In case of Depletion mode FET, max. Current can flow between S-D when there is no electric potential between G-S. On the other hand, in Enhancement mode FET, no current can flow between S-D when there is no electric potential between G-S. Depletion + Enhancement mode FET has the intermediate characteristic of them.